# Piconizerユーザーガイド

## 使用開始

▼ Piconizerアプリ操作方法

https://youtu.be/WYU\_tk11Y1o?si=wLKBbiNKPW0kRXuo

Piconizerにてバックアップ中は、スマートフォンは起動状態となります。

ユーザー様ご自身にて端末の画面をオフ(スリープモード)にされた場合、 Piconizerへの電力供給が停止される事より接続中断されます。画面をオフ(スリー プモード)にされる前にキャンセルボタンを押す様ご留意ください。

バックアップ後の写真の閲覧法/整理方法

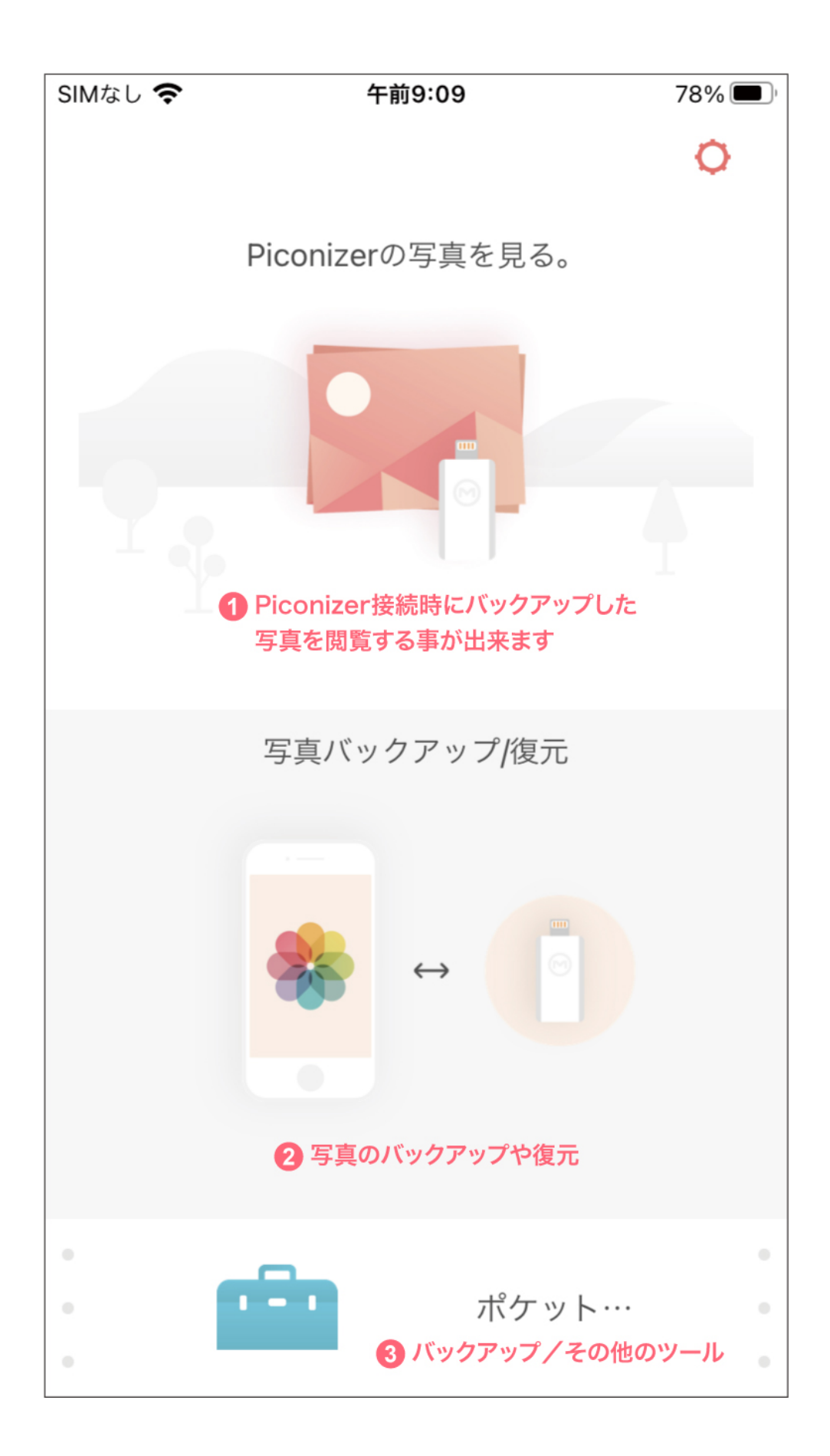

## APP使用方法

## ▼ iPhone内の写真のバックアップの始め方

1.メインメニューから「写真バックアップ/ 復元」を選択しバックアップ方法を選び ます。

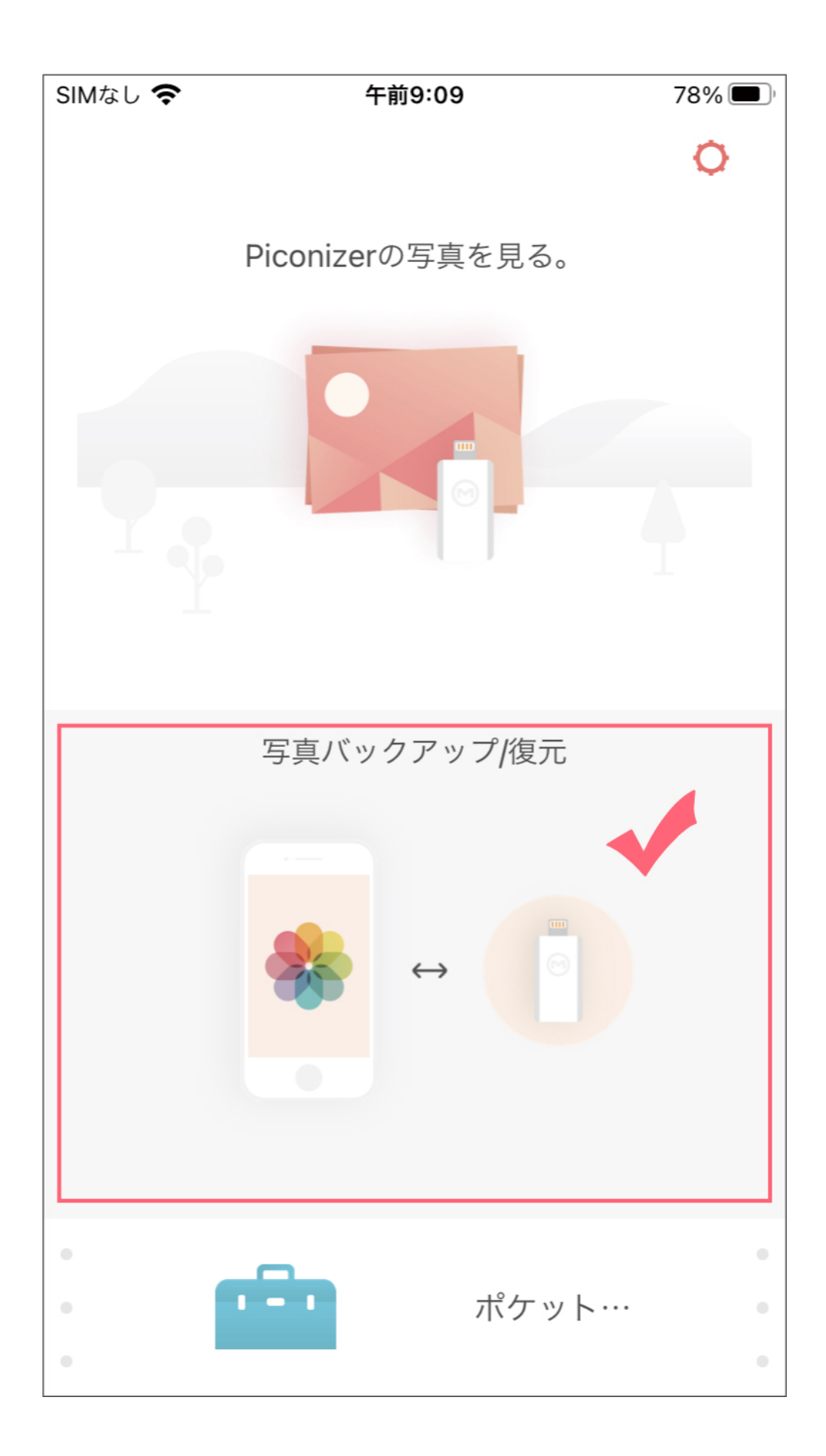

2.「すべての写真をポケットアルバムにバックアップする」または、「写真を選ん で指定のアルバムに移動します」を選択し、iphone内の「写真」をバックアップし てください。

アルバム/フォルダー毎バックアップされる場合は「写真を選んで指定のアルバム に移動します」をクリックし、お好きなアルバムをクリックするとバックアップが 開始します。

☆iCloudの写真を選んで指定のアルバムへ移動するには、まずiCloudの写真を iphoneへバックアップしてから写真を選択してください。

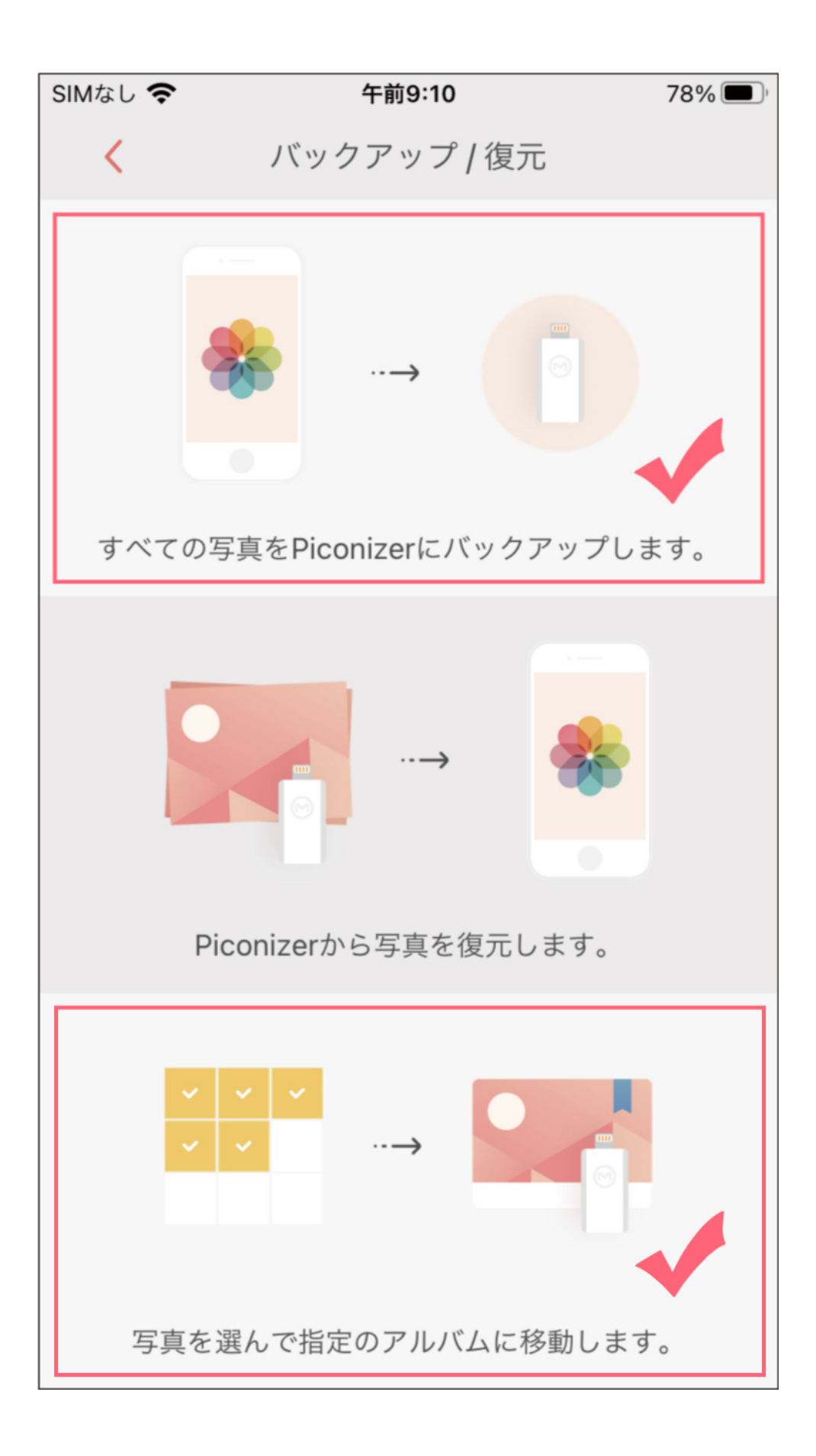

写真を選んで選択しアルバムへ入れた場合は、その都度写真がPiconizerへバックア ップされる為、異なるアルバムで同じお写真を選択した際は、Piconizer内部でその 分同じ写真が重複します。

\*写真を選んで選択しアルバムへ入れた場合は、バックアップ履歴には加算されま せん。

#### ▼ Piconizer効能紹介(連絡人/FB/IG/iTunesのバックアップ法)

Piconizerはポケットツール内から連絡先/Facebook/Instagram/Flickrのお写真、 iTunesの音楽バックアップも出来ます。

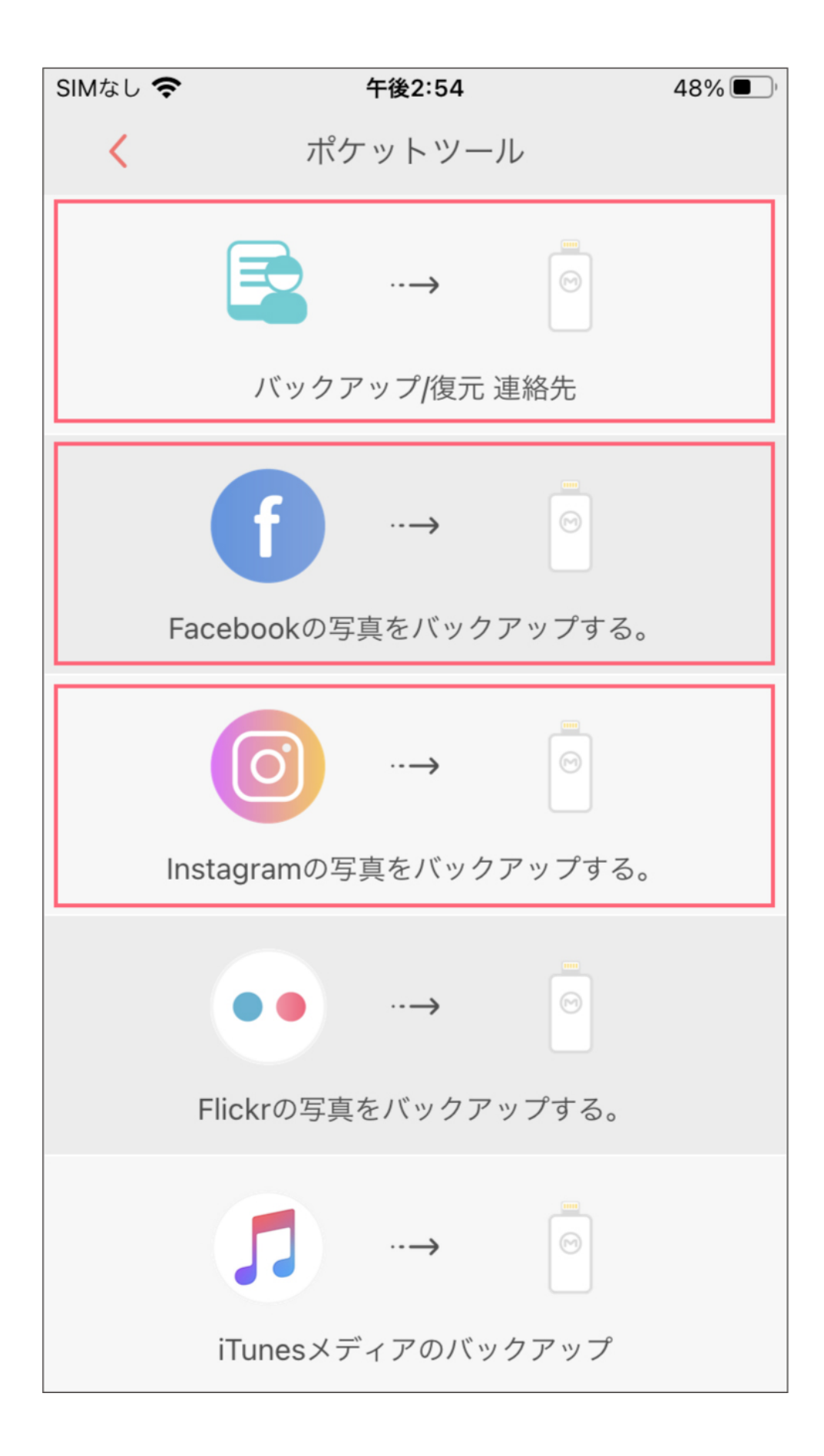

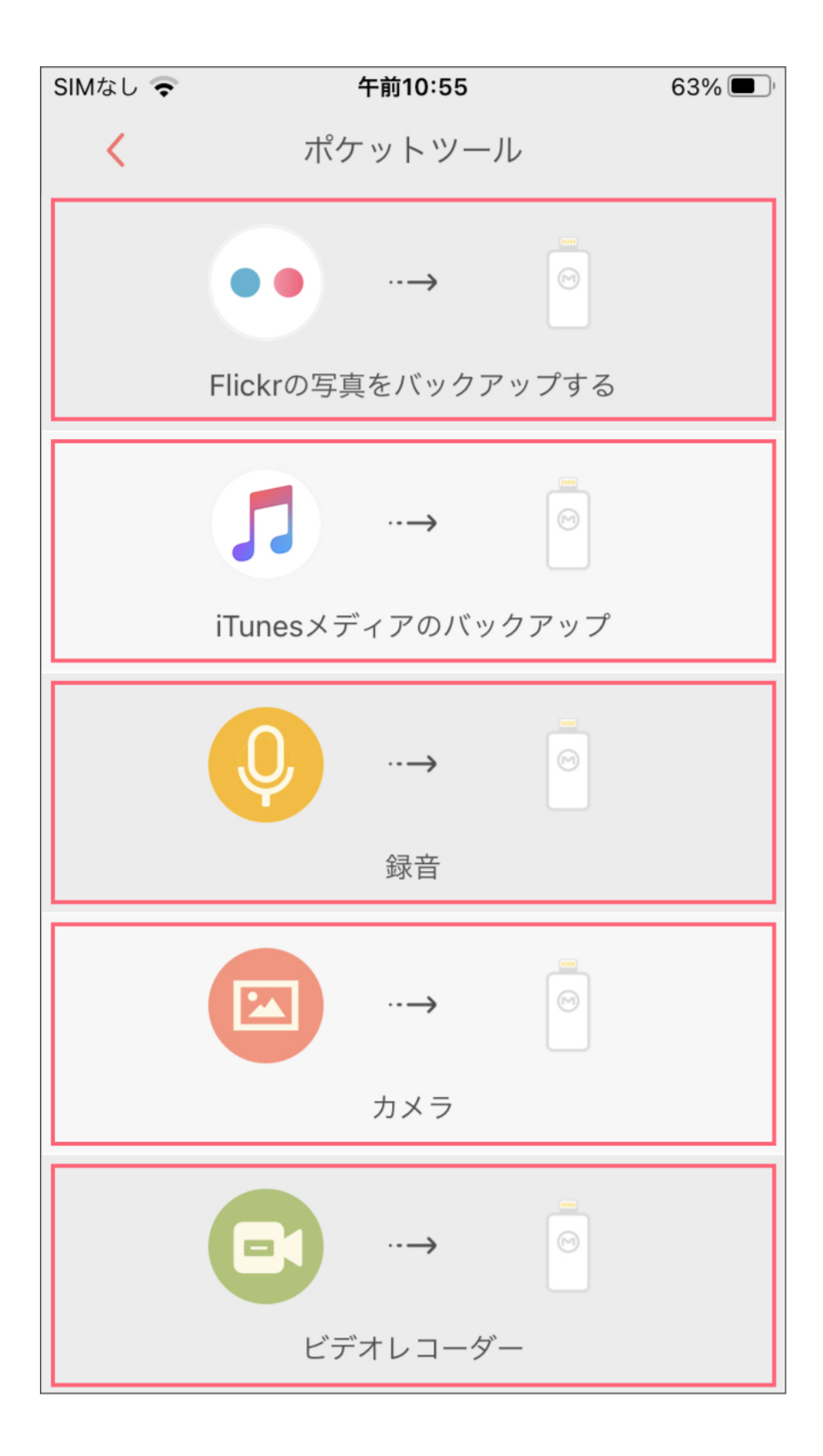

Piconizerは、携帯電話のスペースを取らずに、録音、ビデオ撮影、写真撮影をポケットアルバムに直接行うことができます。

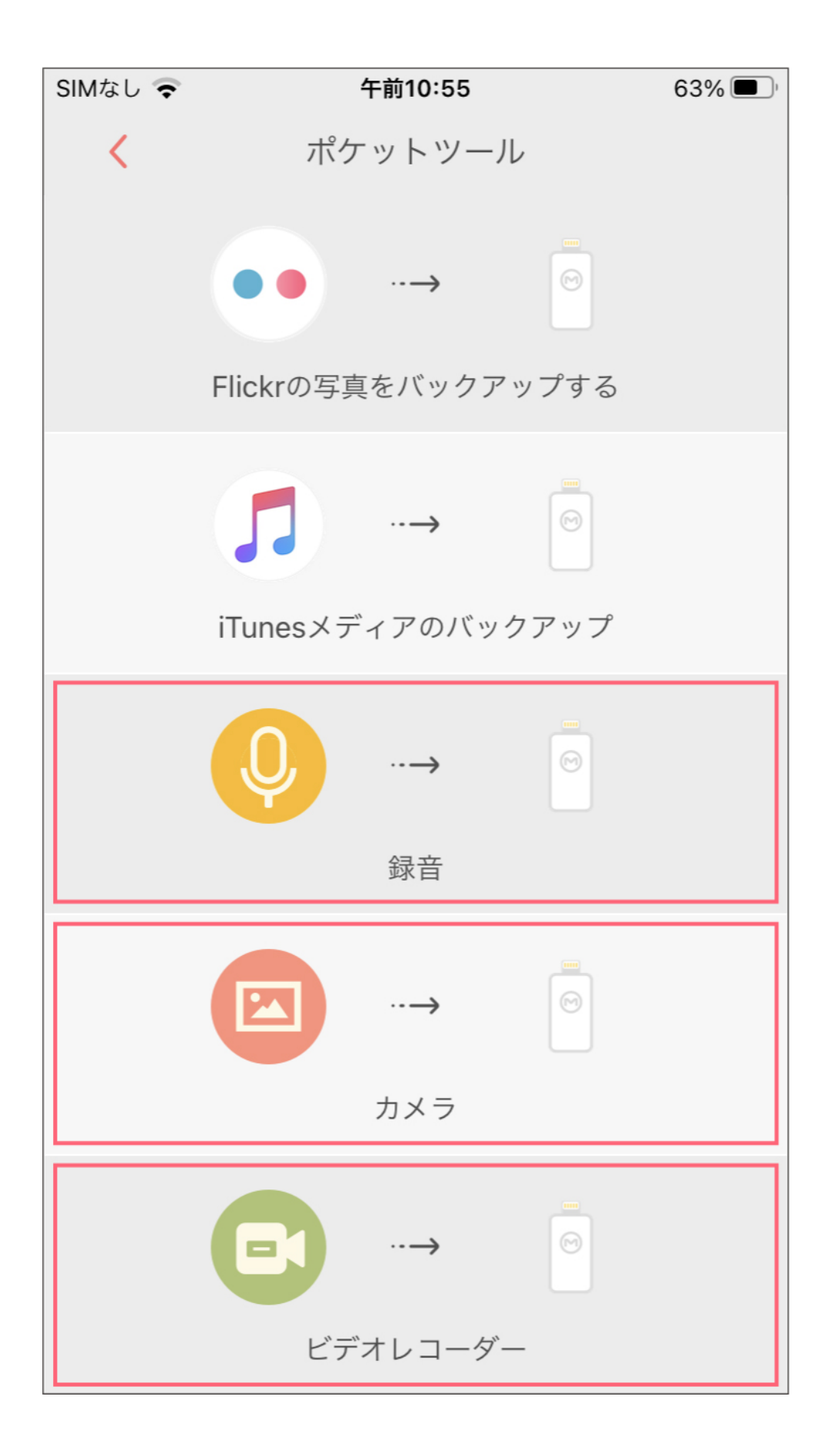

●動画撮影は1本あたり最大5分までとなります。

- ●写真/動画ファイルは、Piconizerの「カメラ」フォルダに保存されます。
- ●録音ファイルは、Piconizerの「録音」フォルダに保存されます。

(録音データーにつきましてはPiconizerへの直接保存のみとなりバックアップ機能 はございません)

## ▼ Piconizerへ写真・動画・録音データを直接保存する方法

1. Piconizerアプリのメインメニューから、一番下の「ポケットツール」をクリック します。

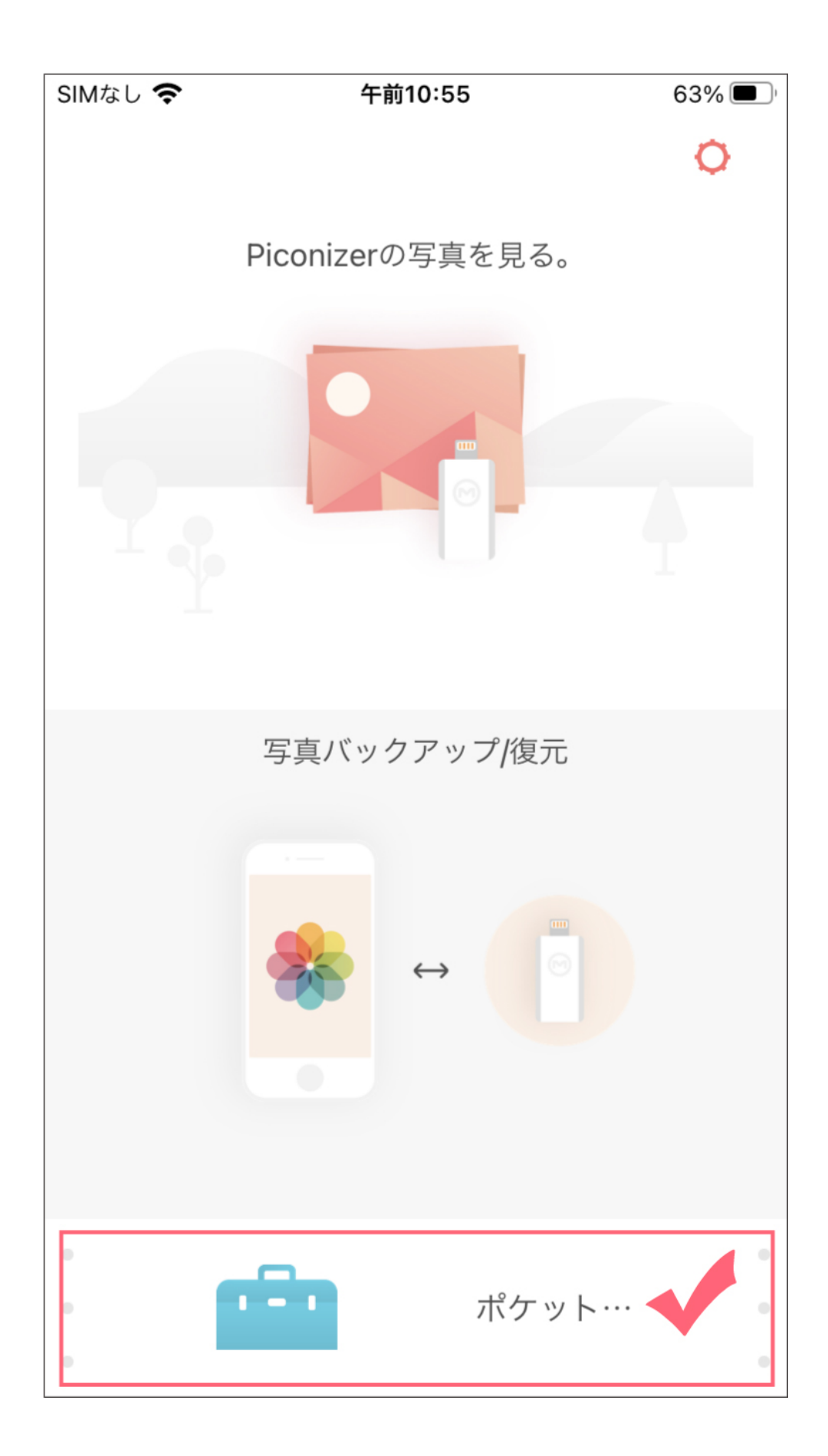

2. 録音 / カメラ / ビデオレコーダーを選択します。

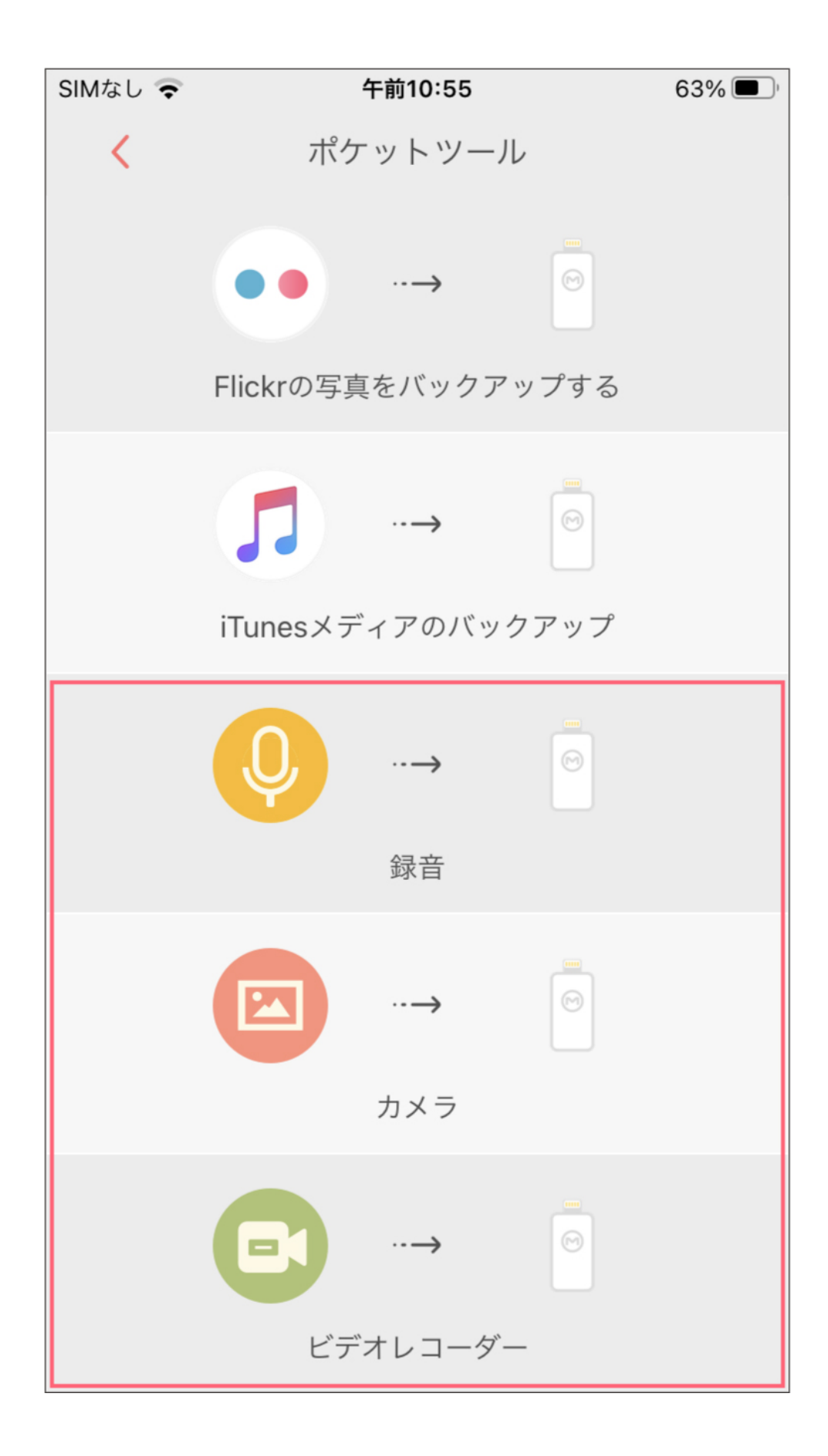

録音機能の使い方

1.ポケットアルバムを先に接続します(途中で外れない様ご留意ください)

2.赤い大きなボタンを押して録音を開始し、一時停止/または終了したい場合は、も う一度ボタンを押してください。録音終了後、右上の保存するボタンをクリックし 名前を付けOKボタンを押して完了です。

録音したファイルを再生する方法

パソコンに接続している場合は、すべての録画ファイルが「Record」フォルダに配置されます。

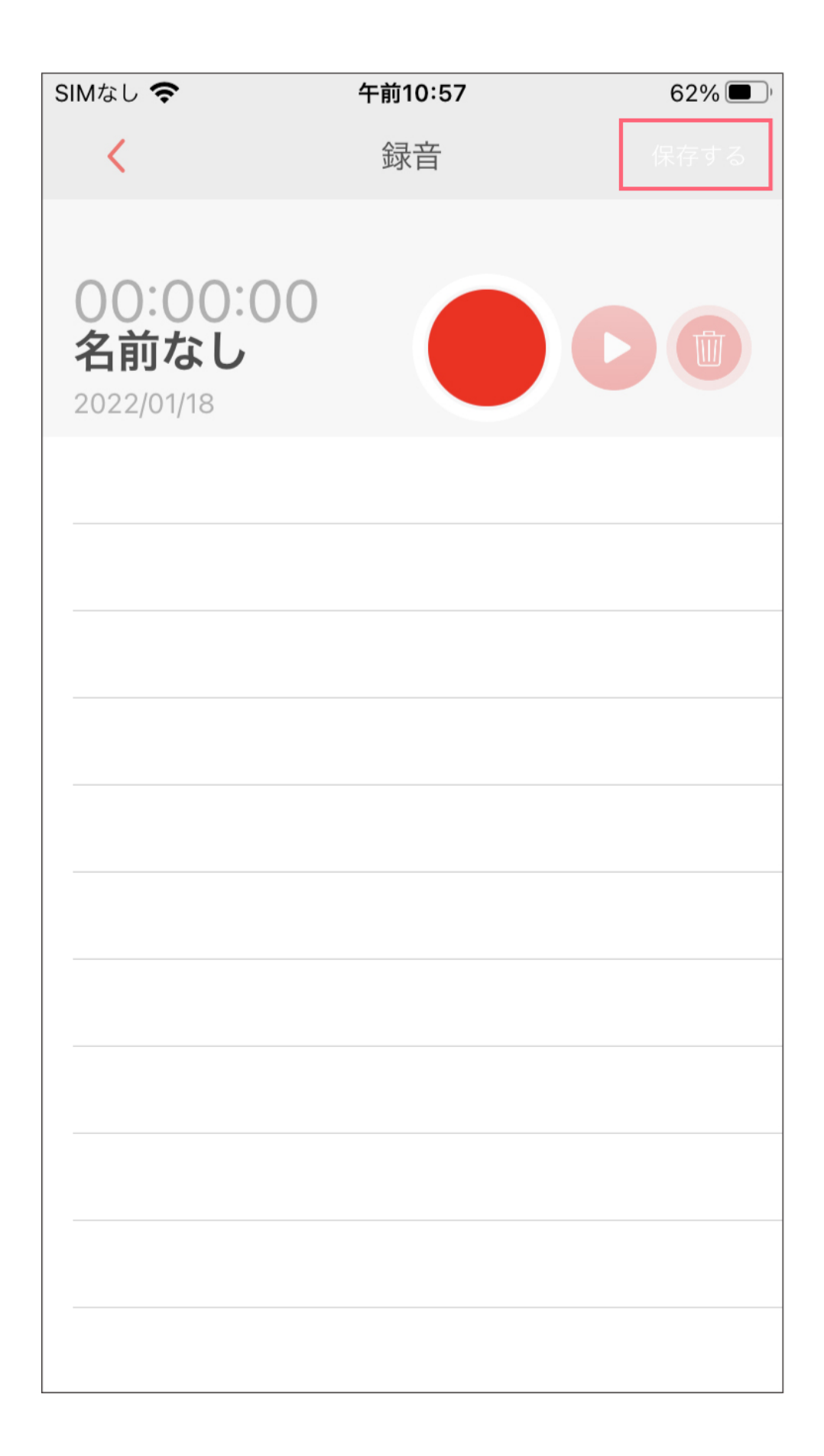

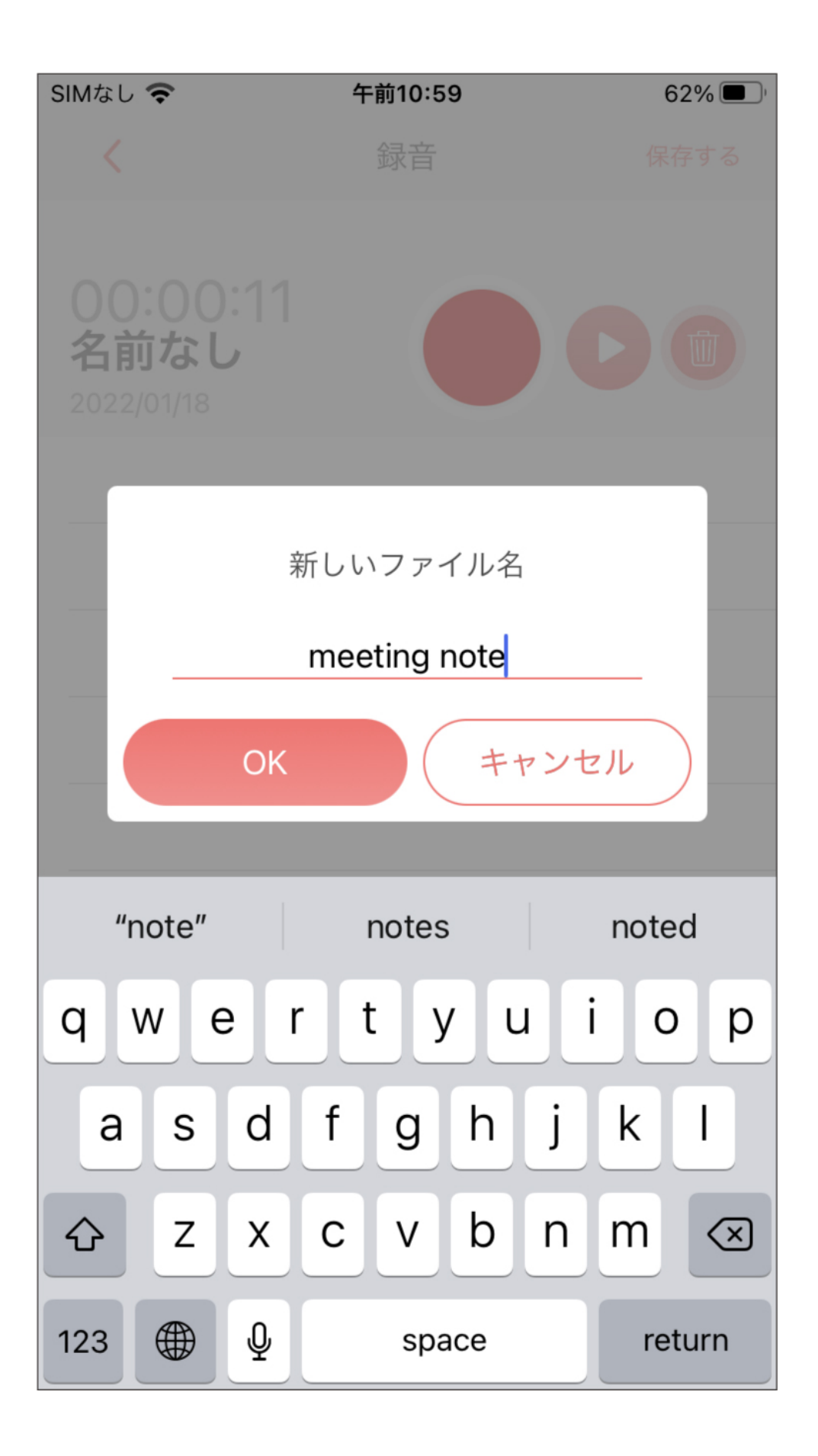

iPhoneで録音したものをPiconizerに保存する方法

1.iPhoneのボイスメモを開き、保存したい音声ファイルを探し、左下の「・・・」

(または下記の写真上のいちにあるマーク)をクリックし、「共有」を選択、 Piconizerのアイコンを選択。

2.ポケットアルバムに保存されたすべての音声ファイルは、「インポートアイテム」フォルダに整理され、

アプリから直接再生することができます。

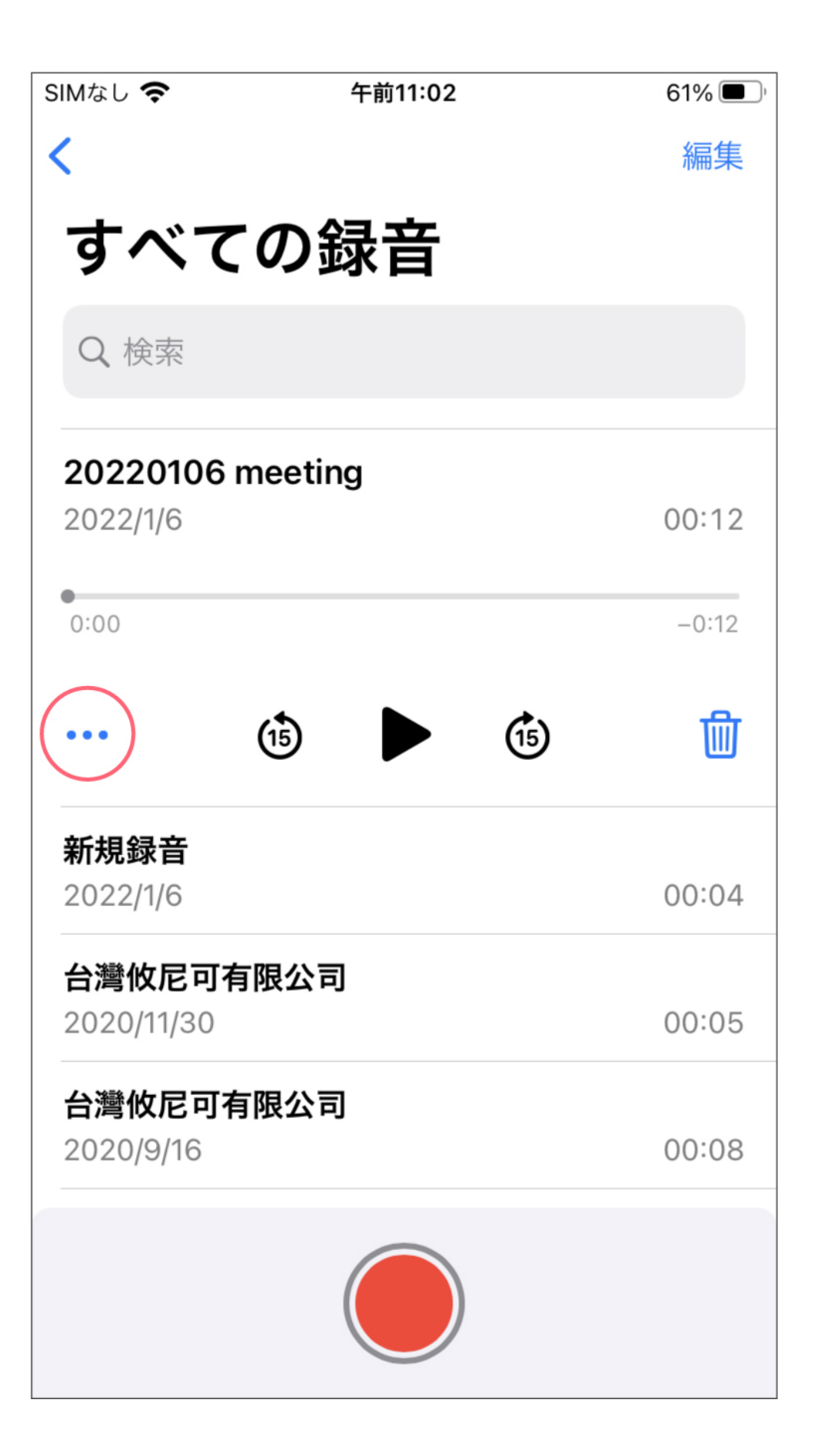

| SII                                         | Mなし 奈 |       | 午前11:03   |       | 61% 🔲        | Ċ    |
|---------------------------------------------|-------|-------|-----------|-------|--------------|------|
| <b>20220106 meeting</b><br>オーディオ録音 · 105 KB |       |       |           |       | ×            |      |
|                                             |       |       | P         |       |              | ł    |
| ベイン                                         | スメモ   | メモ    | Piconizer | Qubii | Qub          | ii F |
|                                             | コピー   |       |           |       | ¢            |      |
|                                             | 録音を編  | 〕集    |           |       | ψ            |      |
|                                             | 複製    |       |           |       | æ            |      |
|                                             | よく使う  | 項目    |           |       | $\heartsuit$ |      |
|                                             | "ファイル | ル"に保存 | 子         |       |              |      |
|                                             | 縮時影片  | -     |           |       | C            |      |
|                                             | 縮時影片  | 1     |           |       | Ø            |      |
|                                             | 天氣預報  | Ż     |           |       | 淡            |      |

 写真や動画の保存場所動画撮影は、1本あたり最大5分までとなります。写真/ビ デオレコーダーは「Piconizerの写真を見る」内の「カメラ」フォルダに保存さ れますビデオレコーダーのファイルは「Piconizerの写真を見る」内の「録音」 フォルダに保存されます

#### ▼ iCloud内の写真のバックアップ方法

《iCloudの写真をバックアップする際の注意点につきまして》

 ・Appleの規定により、iCloudから直接Piconizerにデータをバックアップする事が 出来かねます為、PiconizerがiCloudのデータをバックアップする際、バックアップ の順番は【iCloud】→【iPhone】→【Piconizer】となり、iCloudにアップロード されているオリジナルのデータ(iPhone内のデータは圧縮版になります)が、 iPhoneにダウンロードされた後、iPhoneからQubiiへのデータバックアップが始ま ります。

・上記の理由により、iCloudの容量がiPhoneの空き容量を上回っているとiCloudの データをバックアップする事が出来ず、バックアップ途中で接続中断が起きたり、 バックアップ完了と出てもデーターの保存がされていない等のエラーが発生する事 がございます。

・iCloudから写真・動画をバックアップする際には、多くのデータ通信量を使用しますので、「WiFi使用時のみダウンロード」をオンにしてバックアップを行うことをお勧め致します。

・バックアップに要するお時間は作業中のネット環境により異なります。

・iCloudのバックアップをする際は【Wifiの通信速度"60Mbps"以上】の環境で行 うことを推奨しております。

☞Wifi通信速度確認参考サイトはこちら

・iPhoneのバッテリー残量が20%を下回るとバックアップが自動停止します。・ iCloudのバックアップは、データを選択してバックアップすることは出来ず、 iCloud内のデーター全てがバックアップされます。その為バックアップをしたくな いデーターがある場合は、事前にiCloud内のお写真を整理してからのバックアップ をお勧め致します。

・iPhone本体の設定-写真-iCloud写真がオンになっているか確認してください。

#### 《iCloudの写真をバックアップする手順》

「オリジナルのデータがiCloud上にあるため、iCloud項目が未バックアップです。 「iCloudの写真をダウンロードする」をオンにしてから再度お試しください」

♀上記のようなメッセージが表示される場合、スマホ内のお写真がiCloud上にございます。次の手順に沿ってバックアップを行なってください。

①Piconizer アプリ内の設定から「iCloudにある写真をダウンロード」をオンにしてください。

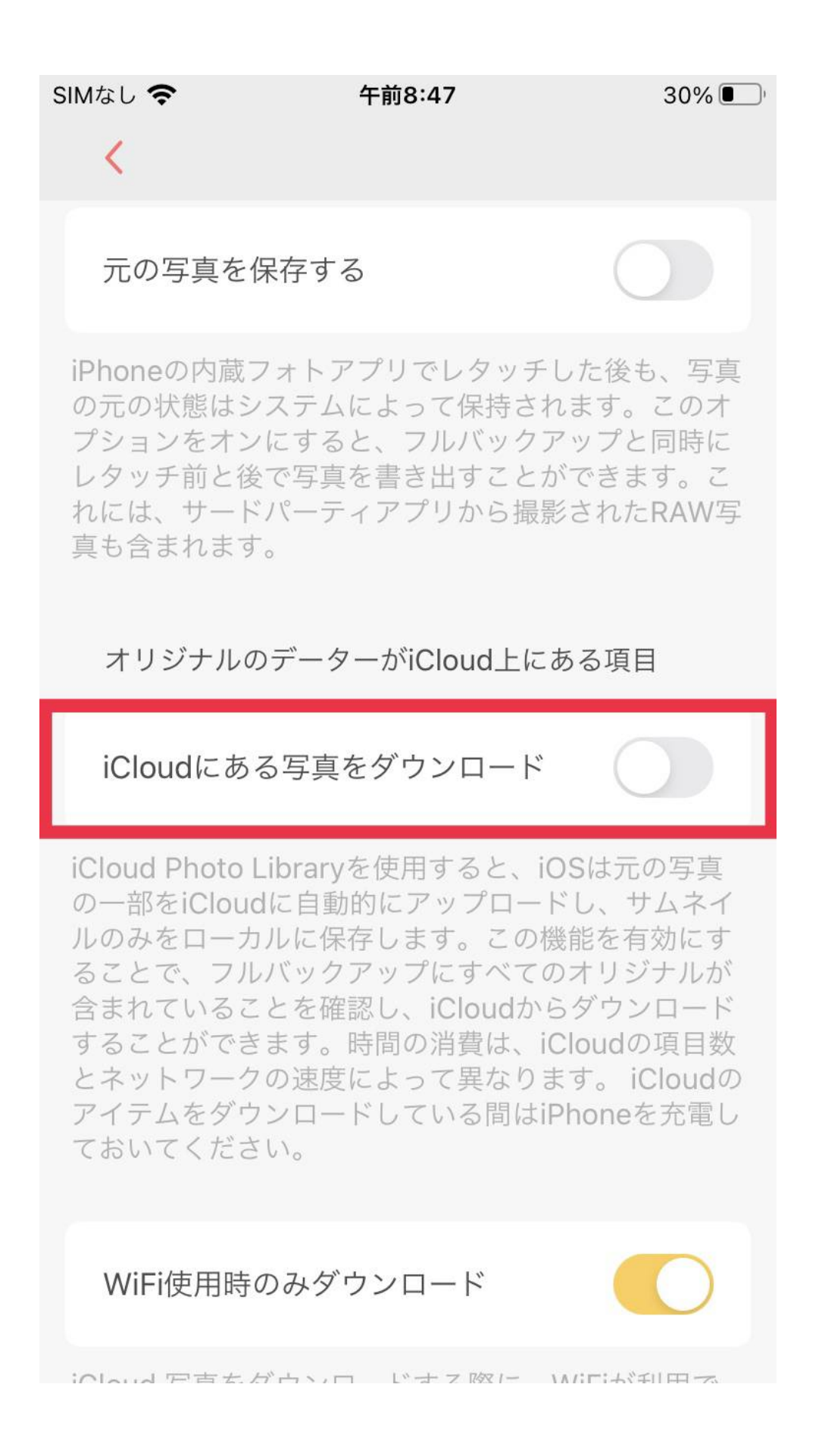

②「WiFi接続時のみiCloudの写真をバックアップする」という項目をオンにし WiFiに接続される事をお勧めします。オフになっている場合はデータ通信が必要と なります。

\* iCloudから写真・動画をバックアップする際には、多くのデータ通信量を使用し ますので、「WiFi使用時のみダウンロード」をオンにしてバックアップを行うこと をお勧め致します。

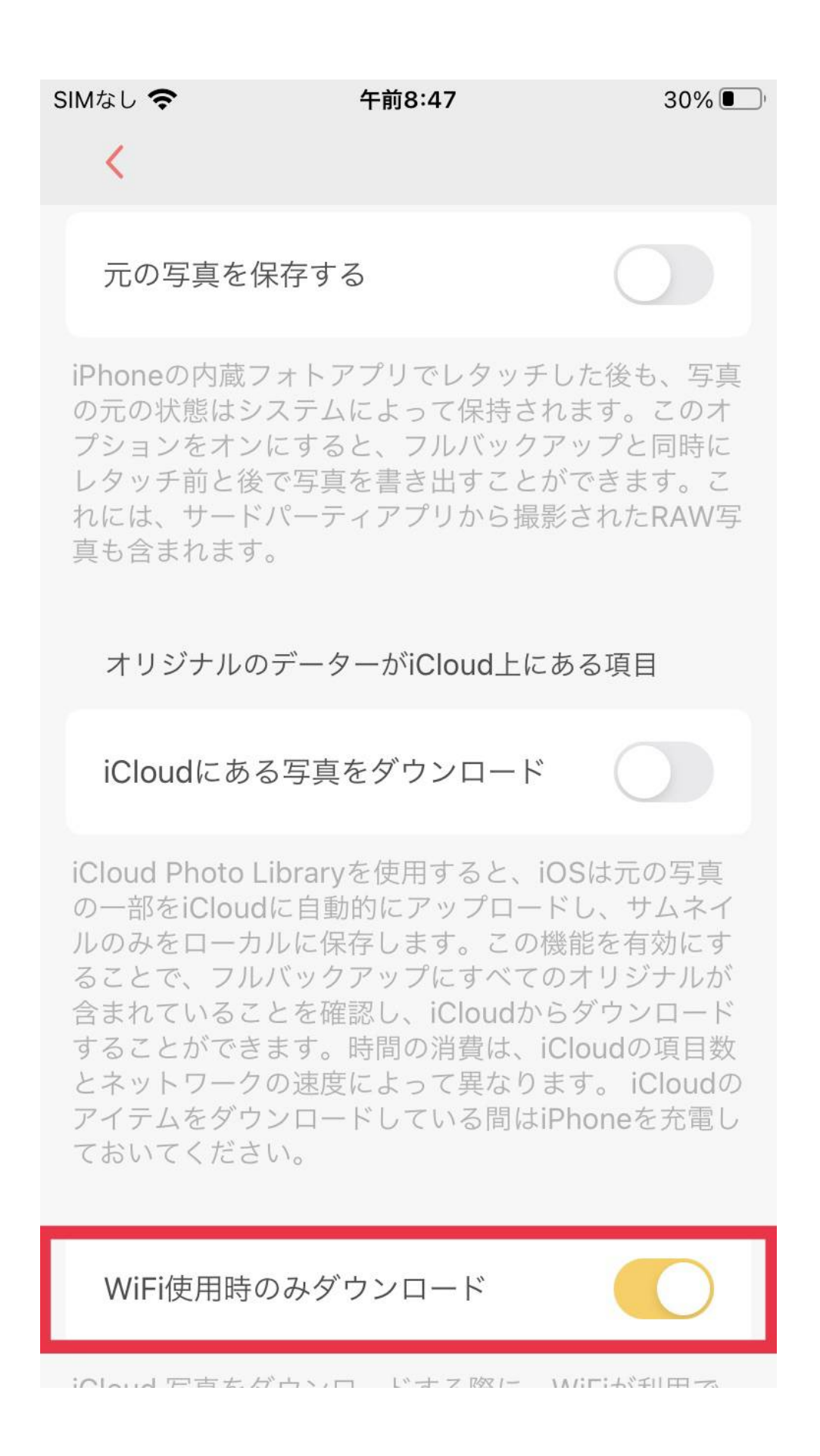

③Piconizerアプリホーム画面の「すべての写真をPiconizerにバックアップします」を選択しバックアップを行なってください。

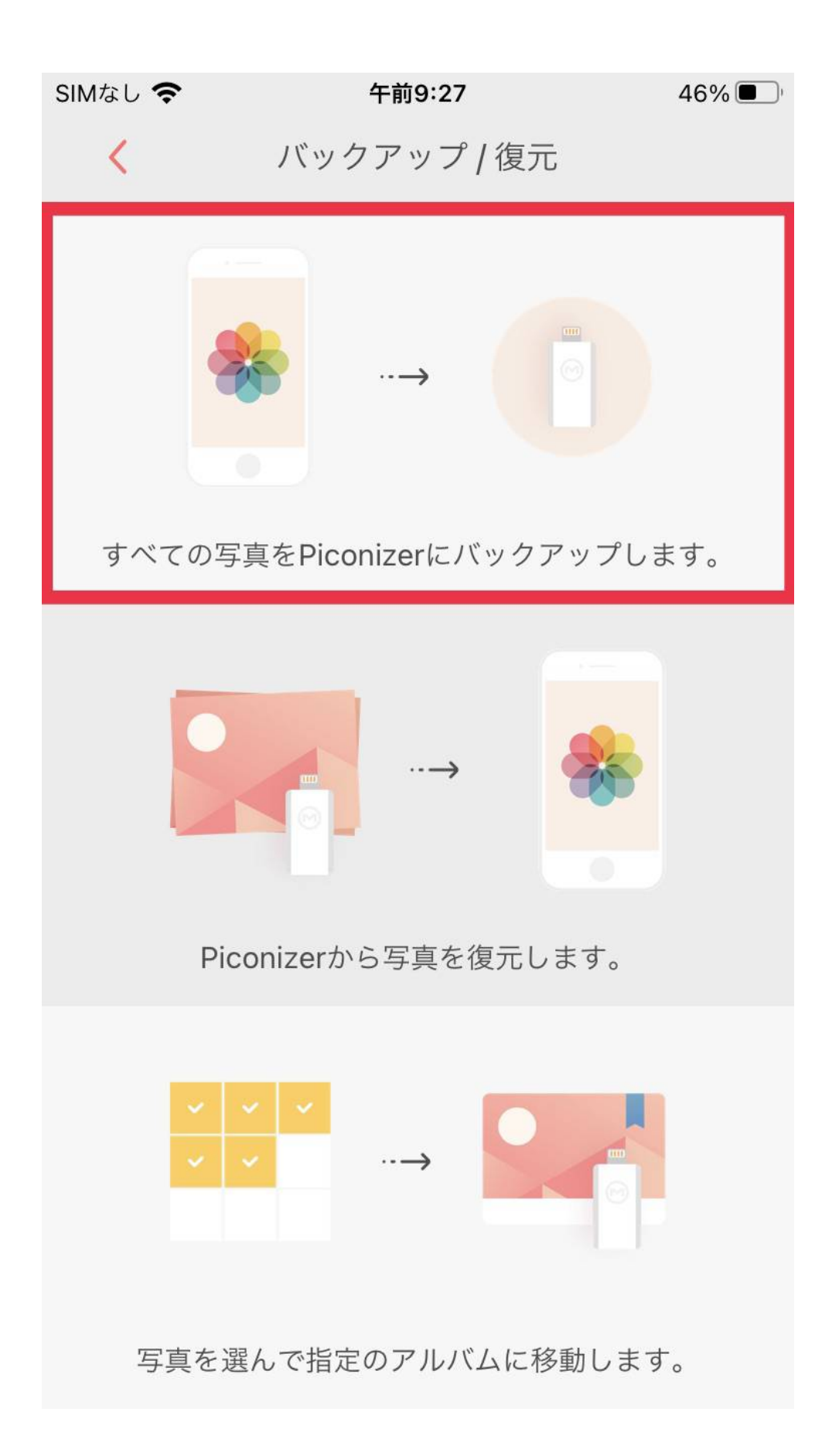

## 《Piconizerアプリ設定内の「iCloudの項目を全てバックアップする」がオンになっているのに、エラーメッセージが出た際の対処法》

・上記【iCloudの写真をバックアップする手順】にて設定ができているかご確認く ださい。

・PiconizerがiCloudのデータをバックアップする際、バックアップの順番は

【iCloud】→【iPhone】→【Piconizer】となります。iPhone本体の空き容量が十 分にあるかご確認ください。iCloudの容量がiPhoneの空き容量を上回っていると iCloudのデータをバックアップする事が出来ません。

・「iCloudの項目を全てバックアップする」を押してバックアップが行われるかご 確認ください。

・スマートフォンのバッテリー残量は20%以上必要です。バッテリー残量をご確認 ください。バッテリー残量が20%を切るとバックアップが自動停止します。

・iCloud内のデーター量が多い場合は、Wifi速度の速い環境の元、又は無線充電を 接続の上バックアップされる事をお勧め致します。

・「WiFi接続時のみiCloudの写真をバックアップする」のオン/オフをご確認くださ い。(オン=WiFiにご接続下さい オフ=データ通信となります)

・iCloudのバックアップをする際は【Wifiの通信速度"60Mbps"以上】の環境で行 うことを推奨しております。

#### 【iCloud認証に失敗したため、iCloudアイテムが除外されました。 iOSの設定で iCloudにログインし、もう一度お試しください。】と出た際の対処法

\*すでに上記の設定を完了した状態でエラーメッセージが表示される場合は、 「iCloudからサインアウト→サインイン」をお試しください。

iCloudからサインアウトする方法

iPhoneの設定→【ユーザ名】→一番下までスクロールする→「サインアウト」をタ ップする。→Apple ID のパスワードを入力して、「オフにする」をタップする。→ デバイスにコピーを残しておきたいデータをオンにしておく。→「サインアウト」 をタップする。→もう一度「サインアウト」をタップし、iCloud からサインアウト することを確定する。

サインイン

iPhoneの設定→「[デバイス] にサインイン」をタップする。→Apple ID とパスワー ドを入力する。→入力画面が表示されたら、信頼済みのデバイスまたは電話番号に 送信された 6 桁の確認コードを入力し、サインイン完了。

\*写真の枚数やWi-Fiの速度によっては、iCloudからPiconizerに写真を取り込むの に数時間から数日かかる場合があります。

#### SNSの規定に変更が生じた場合は弊社のシステムもSNS規定に準じ変 更が行われます。

## よくある質問

#### ▼ ミニアルバムの作り方

💡 ミニアルバムの作り方

ミニアルバム機能を有効にすると、バックアップしたデータの圧縮版がPicon izerアプリ内に保存され

Piconizerに接続していない状態でも、アプリを通して写真を見ることができ ます。

▲ミニアルバム機能は、iPhoneの容量を占め、アプリのサイズも大きくなりますので、

iPhoneの空き容量を考慮した上で、有効にしてください。

☆ミニアルバムはiPhone/iPadからバックアップを行った際に表示される機 能です。

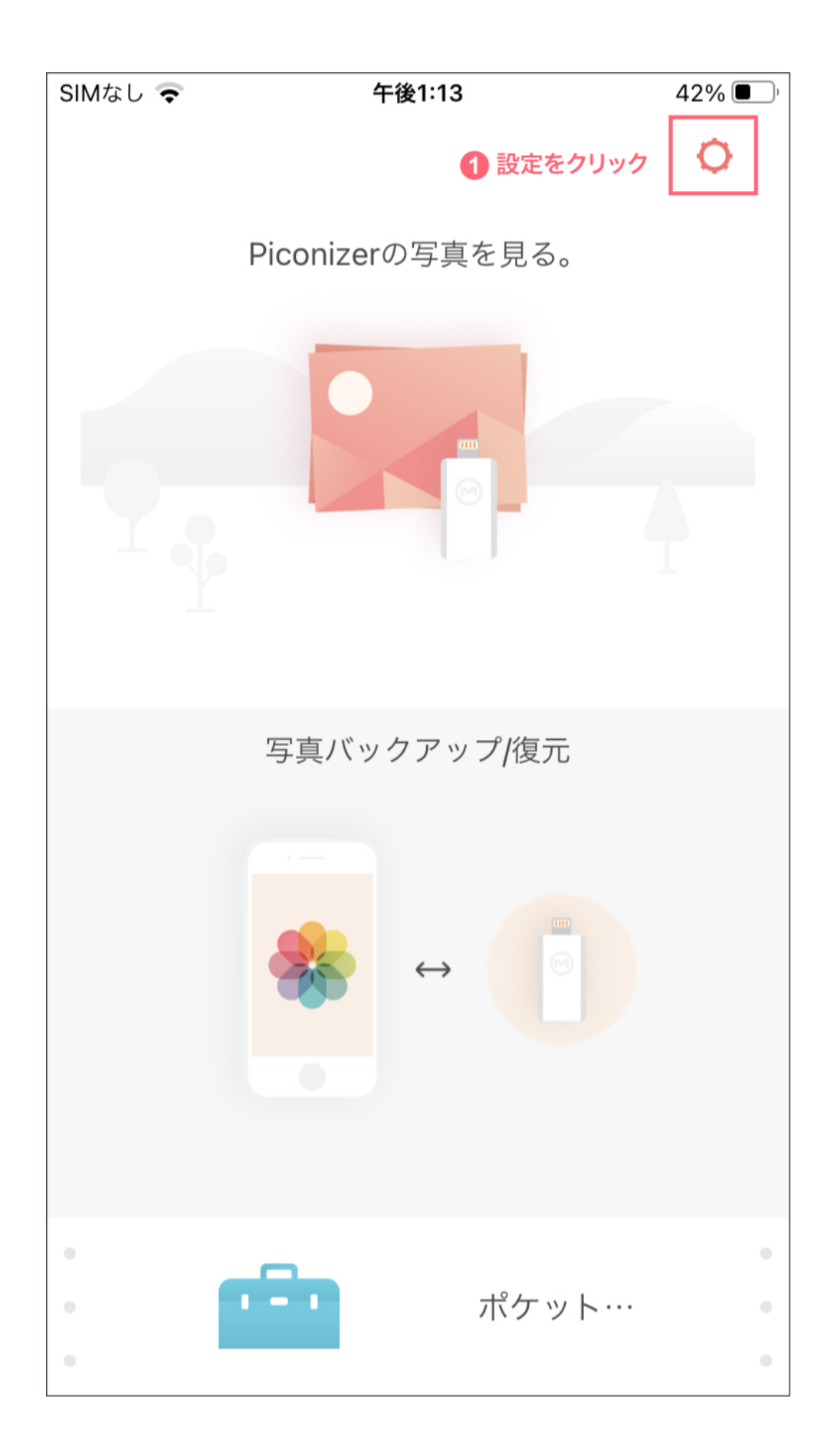

| SIMなし 午後1:49                                                       | 94% 🔲        |
|--------------------------------------------------------------------|--------------|
| <                                                                  |              |
| ユーザーマニュアル                                                          |              |
|                                                                    |              |
| アプリ ロック オン                                                         |              |
|                                                                    |              |
| 保存設定                                                               |              |
| [すべてのアイテム]に自動的にリセットするの<br>く、[ビデオのみ]や[写真のみ]などの最後のモ-<br>持します。        | ではな<br>ドを保   |
| <b>2</b> 自動でミニアルバムを作成するをオン                                         | にする          |
| 自動でミニアルバムを作成する                                                     |              |
| バックアップする際、フルサイズの写真がPicc<br>に保存されるのと同時に、圧縮された写真もア<br>ミニアルバムに保存されます。 | nizer<br>プリの |
| 元の写真を保存する                                                          |              |

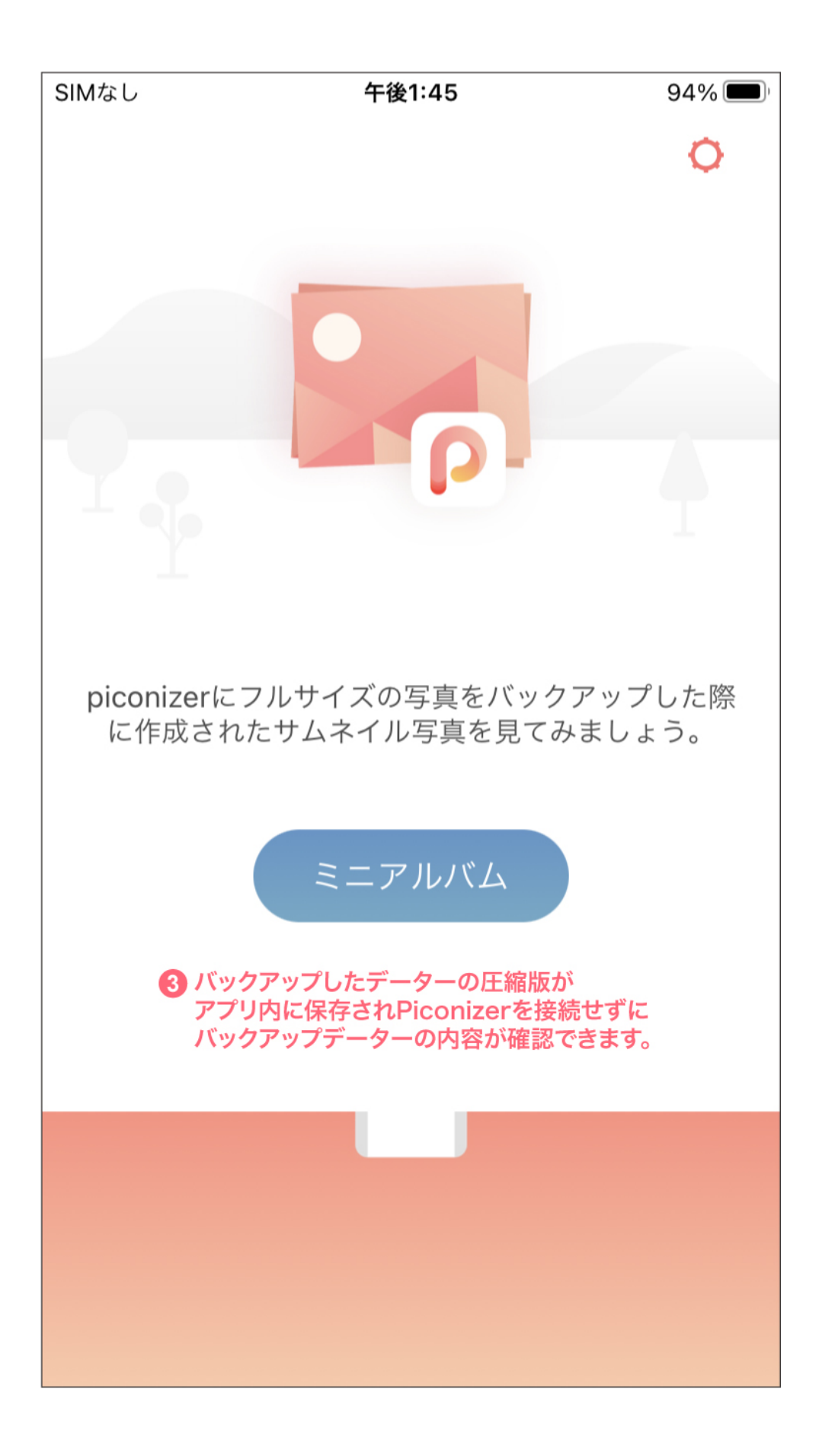

#### ▼ オリジナルアルバムとロックアルバムの作り方

Piconizerは、ワンクリックですべての写真をバックアップ出来るだけでなく、 オリジナルのアルバムの作成も出来ます。 一部の写真だけをバックアップしたり、プライベートアルバムとして パスワードを追加してプライバシーを強化することも可能です。 手順:

(1)メインメニューから「写真のバックアップ/復元」を選択する

午後3:03

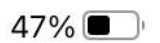

Q

Piconizerの写真を見る。

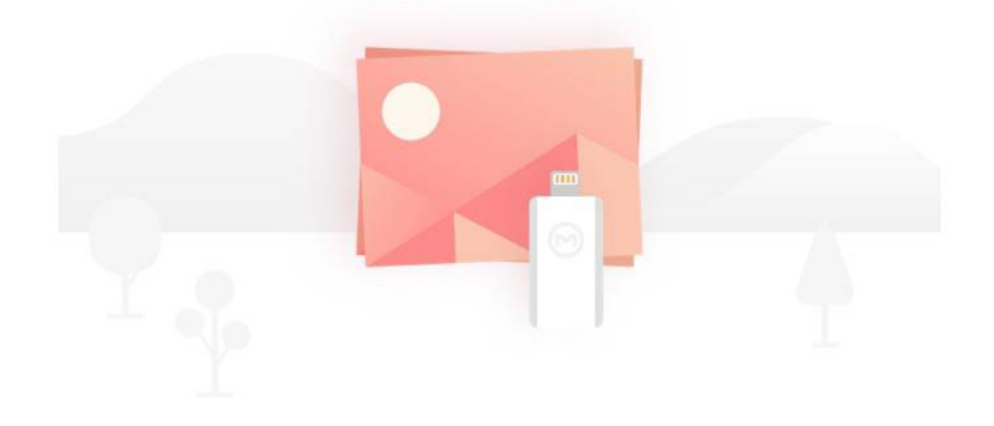

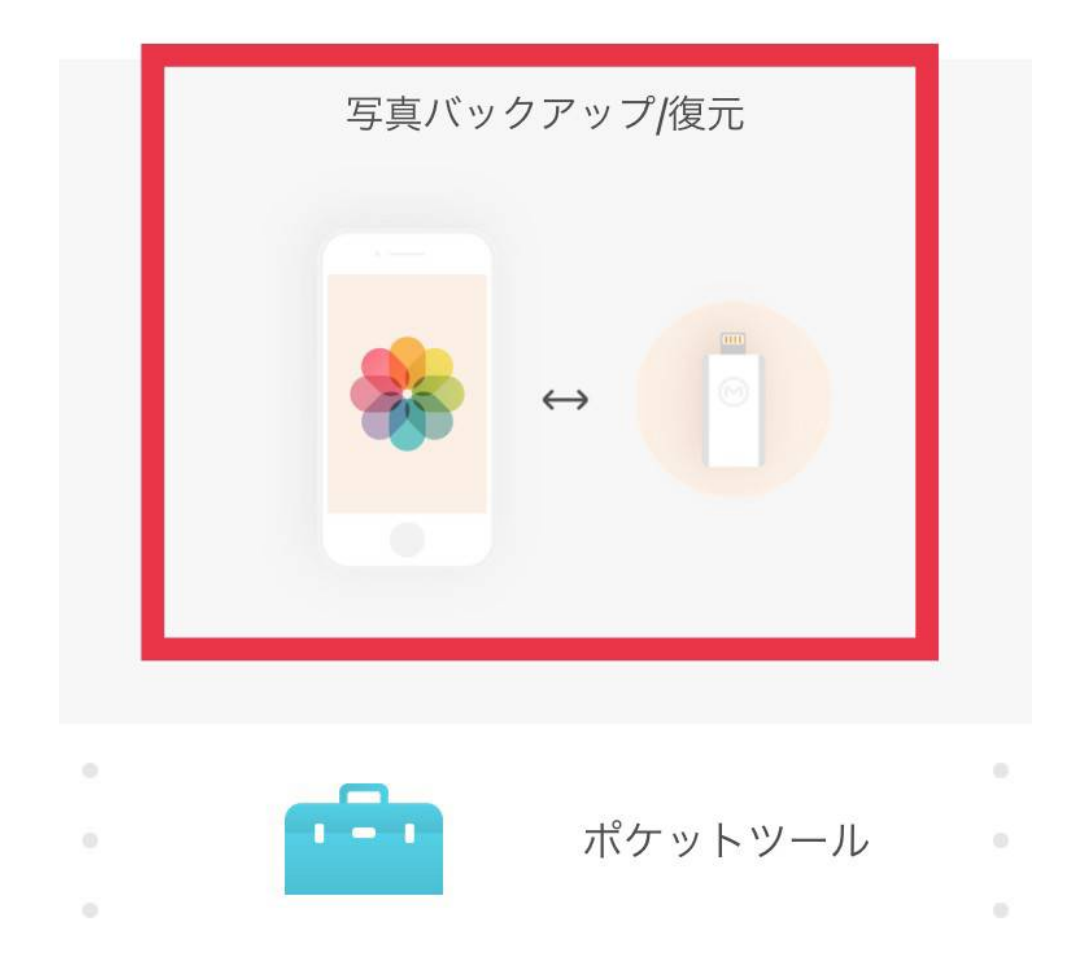

②「写真を選んで指定のアルバムに移動します」を選択

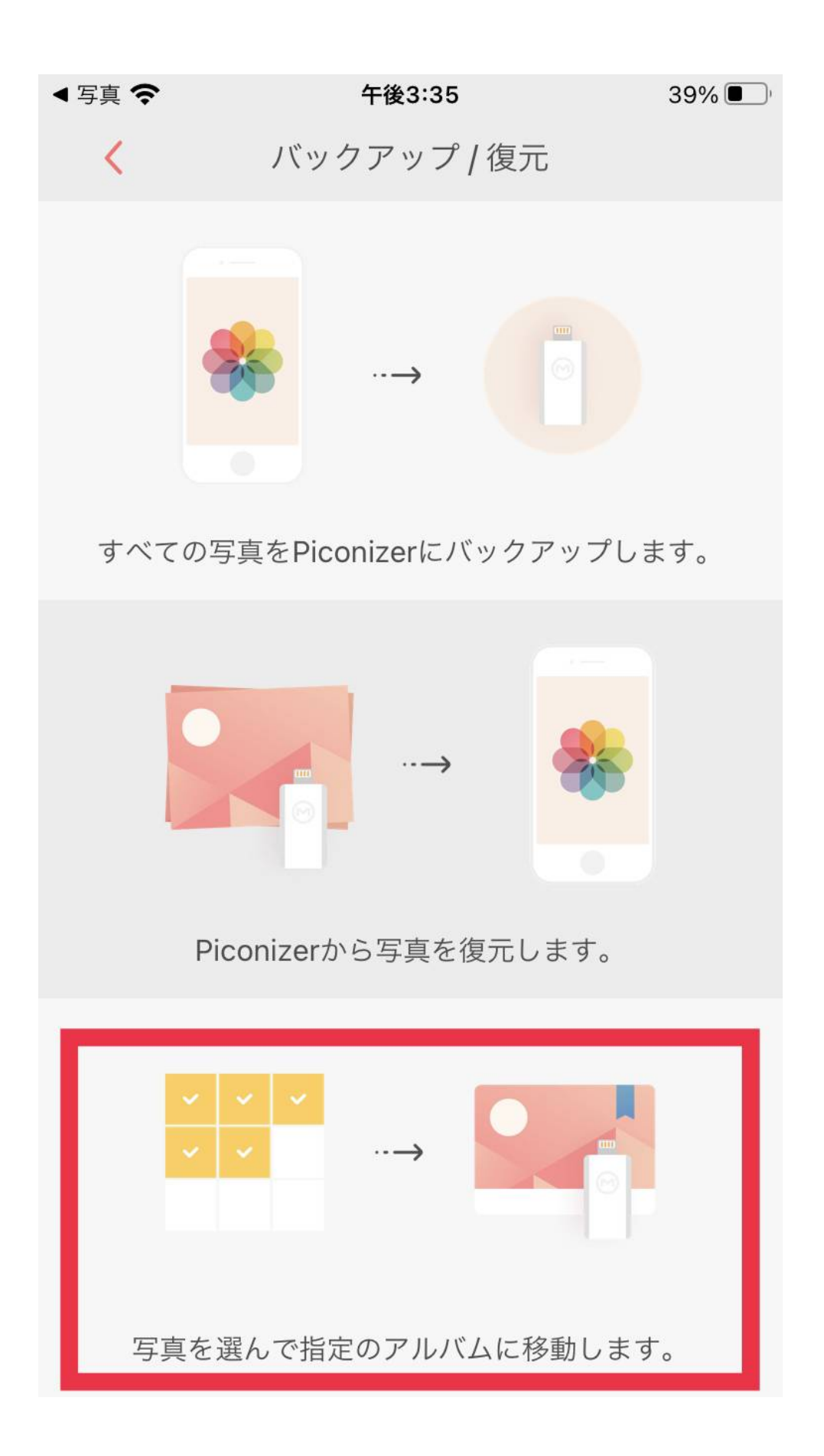

③「写真を選ぶ」を押し、お好きな写真を選択

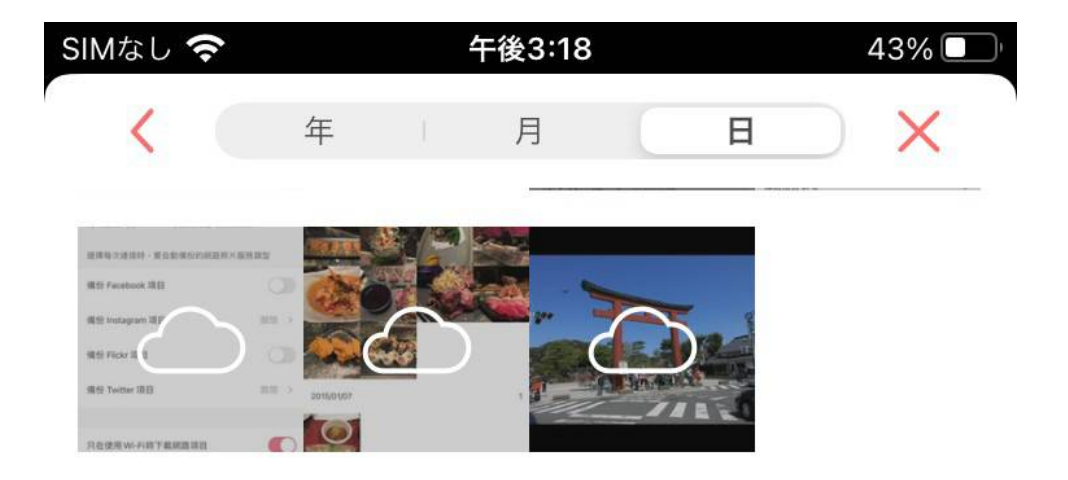

## 2022/02/18

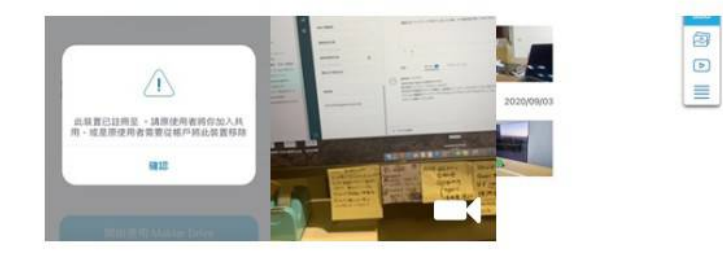

## 2022/02/21

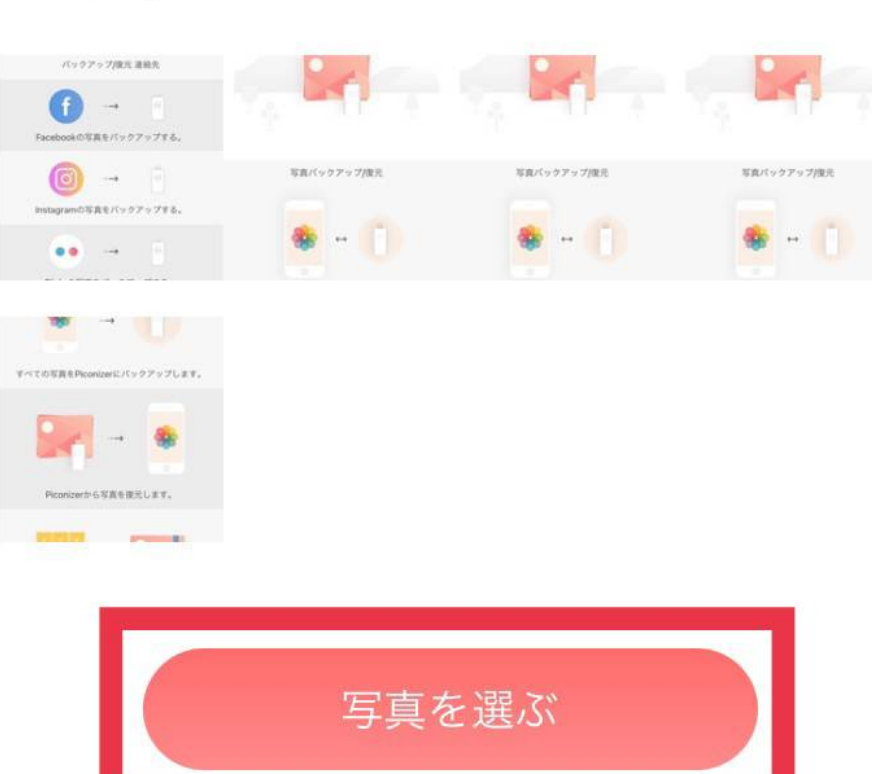

3

5

④「写真をバックアップする」ボタンを押してオリジナルアルバムかロックアルバムに入れる。

### 午後3:19

3枚の写真を選びました キャンセル

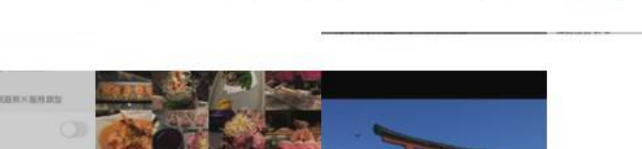

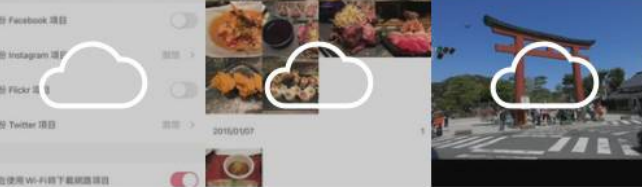

## 2022/02/18

SIMなし 奈

正就算已过用至。請用使用者將你加入共 用,這是用使用者需要以稱戶與此從實得時 發送

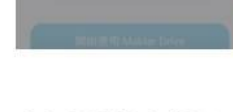

## 2022/02/21

•

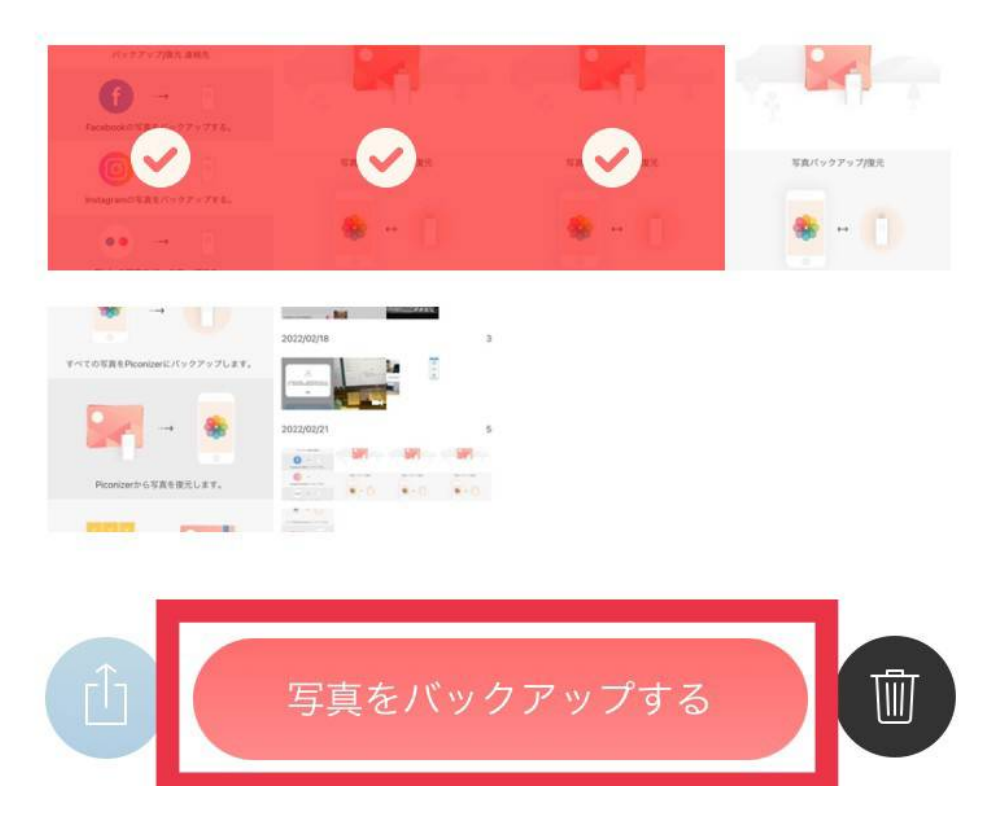

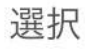

選択

43% 🗖

| <     | 選択する        |  |  |
|-------|-------------|--|--|
| チアルバム | 「うういロックアルバム |  |  |

マイアルバム

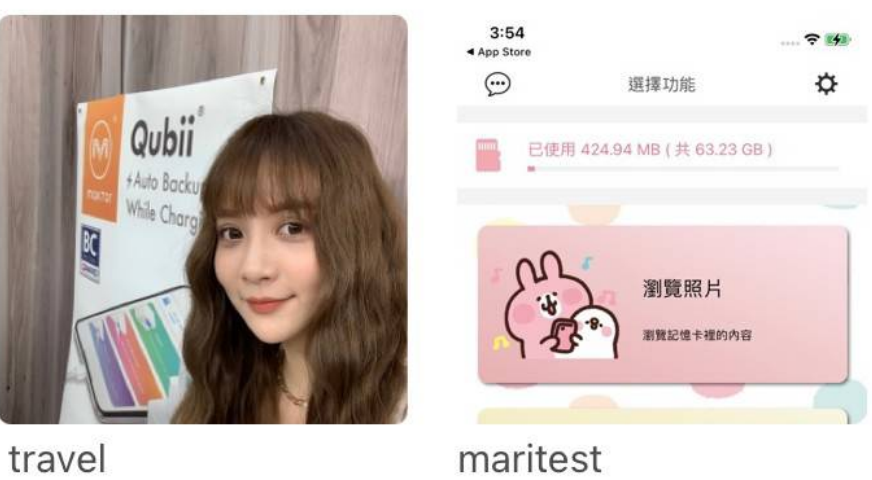

10

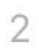

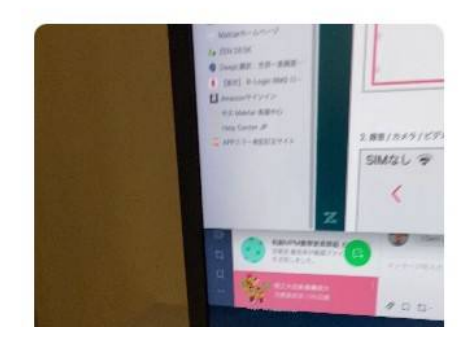

ロックアルバムはパスワードの入力が必要となります

(ロックアルバムが複数ある場合は、それぞれ違うパスワードを設定する事も可能 です)

▲ロックアルバムで設定したパスワードは忘れない様ご留意ください。

▲ロックアルバムを開くには、アプリまたはパソコンでパスワードの入力が必要で す。

▲一度設定した暗号化アルバムは解除できません。

また、通常のアルバムを作成した場合、後からロックアルバムに変更することはで きません。

▲ロックアルバムの最大容量は300MBまたは100アイテムです。

▲オリジナルアルバムやロックアルバムはお写真の選択を自由に行う事が可能な 為、

複数のアルバムに同じ写真を重複して保存する事が可能です。

▲一度作成されたアルバムは、アルバム名を変更したり、ロックアルバムに設定し なおすことはできません。

▲写真を選んで選択しアルバムへ入れた場合はその都度Piconizerへ写真がバックア ップされる為、異なるアルバムで同じお写真を選択した際は、Piconizer内部でその 分同じ写真が重複します)

## エラー解消方法

#### ▼ ファイル読み取りエラー (EA)と出た際の対処法

่☆このエラーは下記の状況下にてよく見られる症状となります。

- ・Piconizerとアクセサリとの接続口がきちんと接続されていない
- ・バックアップ途中でキャンセルをせずにケーブルを抜いてしまった
- ・ご使用環境やバックアップデーター等の要因により、接続が不安定な状況下にて
- データの書き込みが正常に行えなかった結果、エラーが出ている
- 1. 次の方法でアプリを完全にクローズしてください。<u>アプリのクローズの方法は</u> <u>こちら</u>
- 2. iPhoneを再起動

- 3. 再度iPhoneへ接続する
  - ☆ 上記を試しても解決しない場合は、下記へお進みください。
- Piconizerをパソコンでフォーマット(詳細は下記にございます。パソコンがお 手元にない場合は恐れ入りますが、ネットカフェ等でご対応をお願い致しま す)
- 5. 再度iPhoneへ接続する

#### 【Piconizerフォーマット方法】

Piconizer をパソコンへ接続する(挿しこみ口が合わない場合は、付属の挿しこみ 口変換アダプターをご利用ください

♀注意 フォーマットをすると現在保存されている全てのデーターが削除されます。必要なデータは事前にパソコン等別の媒体へバックアップをして下さい。

\*パソコンでフォーマットを行う場合

- Windows: パソコンに接続し、Picnizerドライブをクリック、右ボタンを押して「フォーマット(exfat)」を選んでください。
- MAC: パソコンに接続し、ディスクユーティリティを起動、「消去(exfat)」を 選んでください。

(ディスクユーティリティは「アプリケーション」フォルダ内の「ユーティリティ」フォルダから開けます。)

フォーマット後再度iPhoneへ接続してご利用ください。